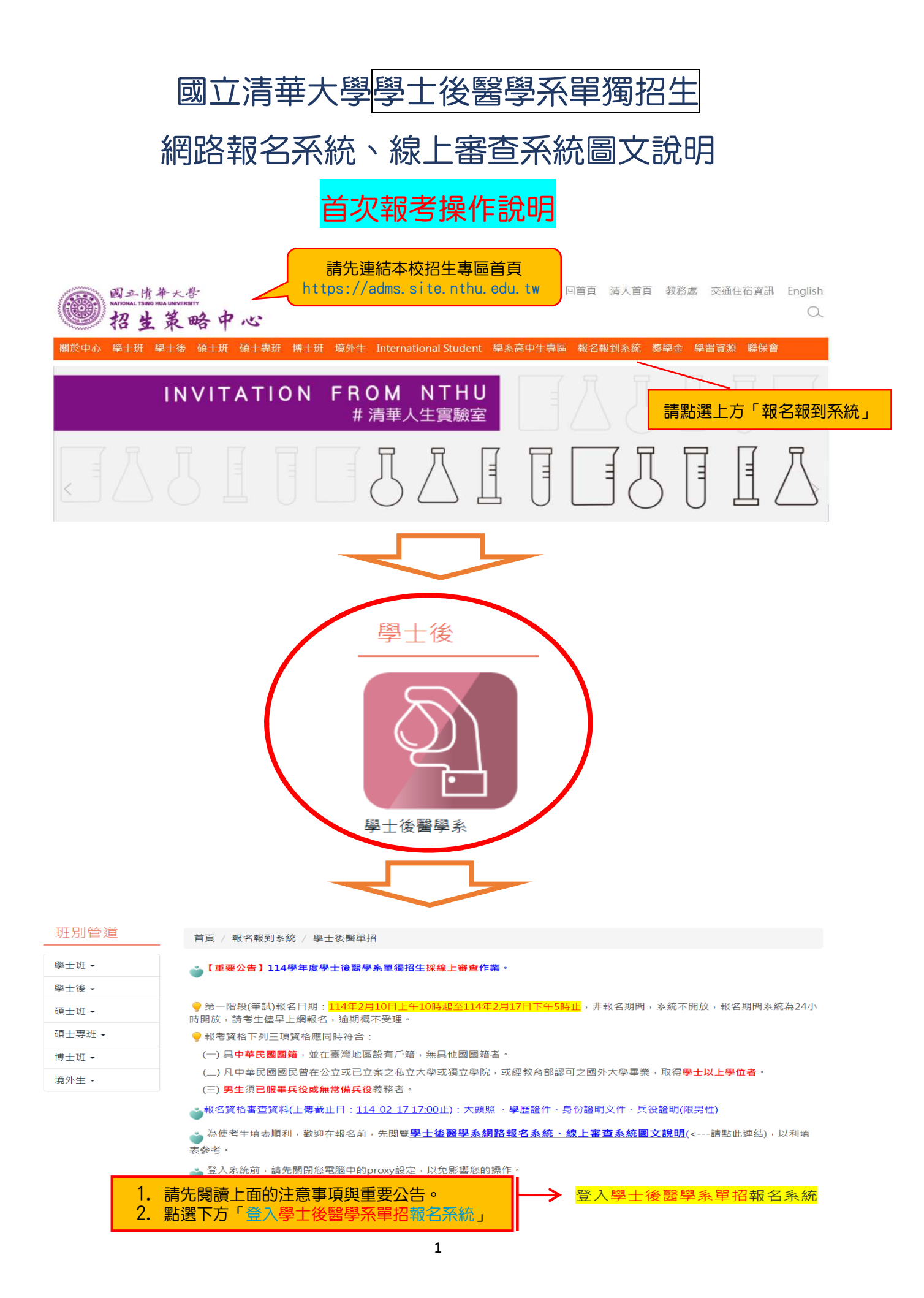

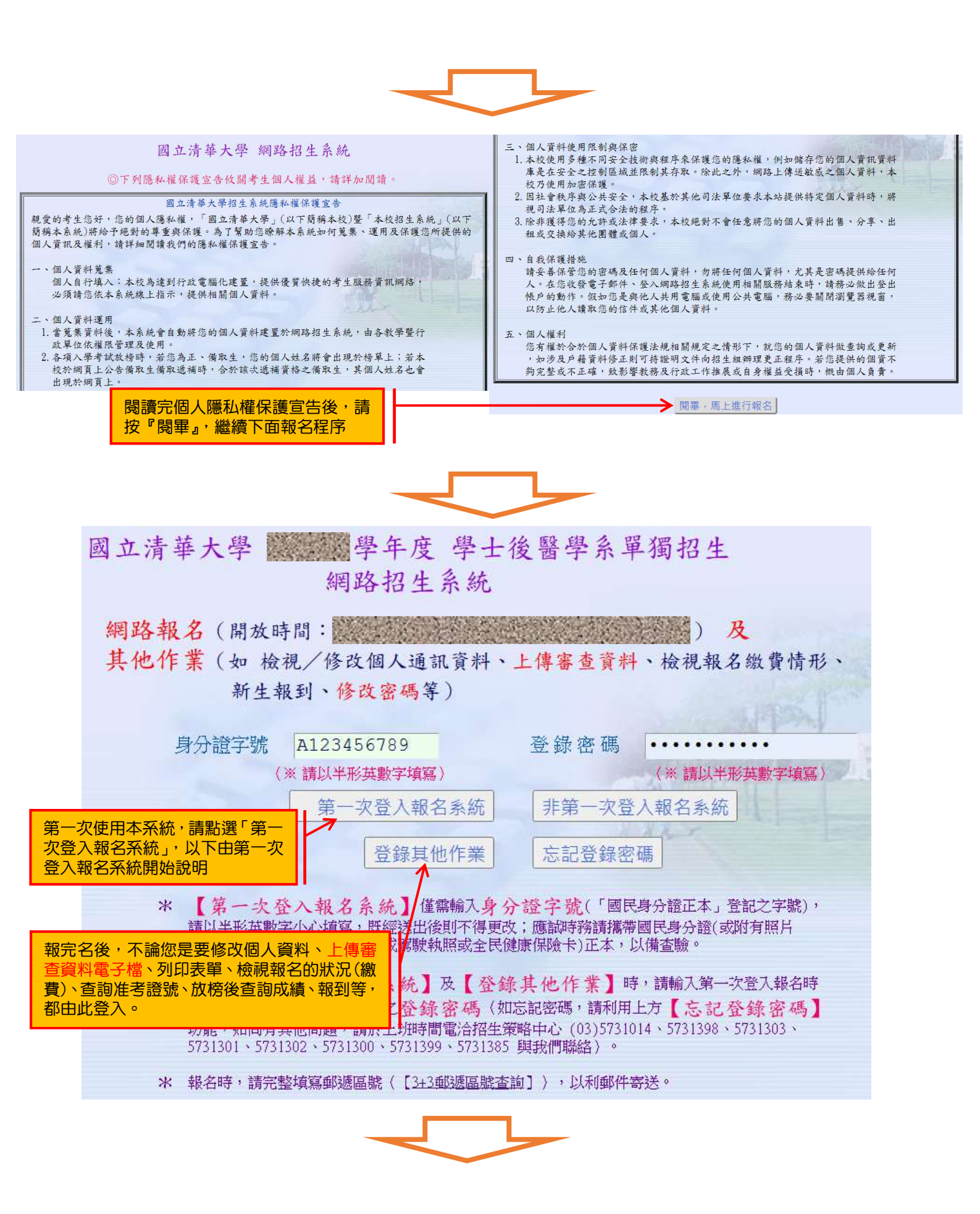

## 國立清華大學 學年度 學士後醫學系單獨招生 網路報名

### 報名注意事項

填寫本表資料如須造字,請將該字以全形「\*」替代,並填寫簡章所 附「報名資料需造字回覆表」或可至招生策略中心網頁下載,Email 至招生策略中心電子信箱 (adms@mv.nthu.edu.tw) 處理。 二、考生填寫報名資料,請特別注意各項資料必須正確無誤;身分證字號 、戶籍地址及出生日期為查驗身分用;通訊地址為寄發各項通知及成 績單之用;報名費繳交結果、報到等相關通知亦將以 E Mail 或手機 簡訊方式通知,請務必詳實填寫有效資料並隨時接收。各項聯絡資訊 如有異動,請隨時至本報名系統修改,以免錯失重要通知而損及您的 權益。 三、 網路報名成功後,除個人通訊資料外,餘皆無法更改,考生亦不得以 任何理由要求更改報名系所組別及志願序,務請審慎填報相關資料。 除因逾期寄件、資格不符而遭退件或已繳費未完成網路報名之原因外, 概不得以其他任何理由要求退件、退費。所繳報名費扣除 200元 (手 續、郵資等費用),餘數退還。 請看完「報名注意事項」後,點選「已詳細閱 □ 已詳細閱讀注意事項 讀注意事項」後,再點選「進行報名」 進行報名 放棄離開 國立清華大學 學年度 學士後醫學系單獨招生 網路報名 - 個人資料部分 A123456789 身分證字號 請填寫考生姓名、性別、出生年月日、登錄 清小華 密碼…,登錄密碼限 6~20 位英、數字,請注 ○女 ●男 意英文大小寫的區別。 民國 70 年 1 • 月 1 123456 (※密碼長度6~20個英數字,大小寫視為相異) 登錄密碼 (登錄【其他作業】時使用,請記錄切勿遺忘) 學歷(力)代碼 710大學已畢業 校院代碼 ~ 此欄請選擇符合您本 (※填入校院代碼後,下列大專學校名稱可省略) 身條件的報名資格。 最高學歷(畢業)(應屆畢業主請填寫 111 年 6 月畢業) 年 > 月 於 民國 (院校名) 學 廛(力) (學系名請填全名) 獲 1. 請填寫最高學歷。 學位(如:理學士·工學碩士·文學博士等) 2. 大學所就讀之學系請填寫 (校院代碼 9 開頭者,院校名請填寫就讀學校全名,其餘考生免填;所系名請填寫學 全名,如「化學工程學系」, 系全名,如:數學系、物理學系…)。 請勿填寫為「化工系」。 3. 持外國學歷報考考生之學

歷欄之填寫方式,請填寫 就讀學校及國家英文全 名、學校中文譯名。

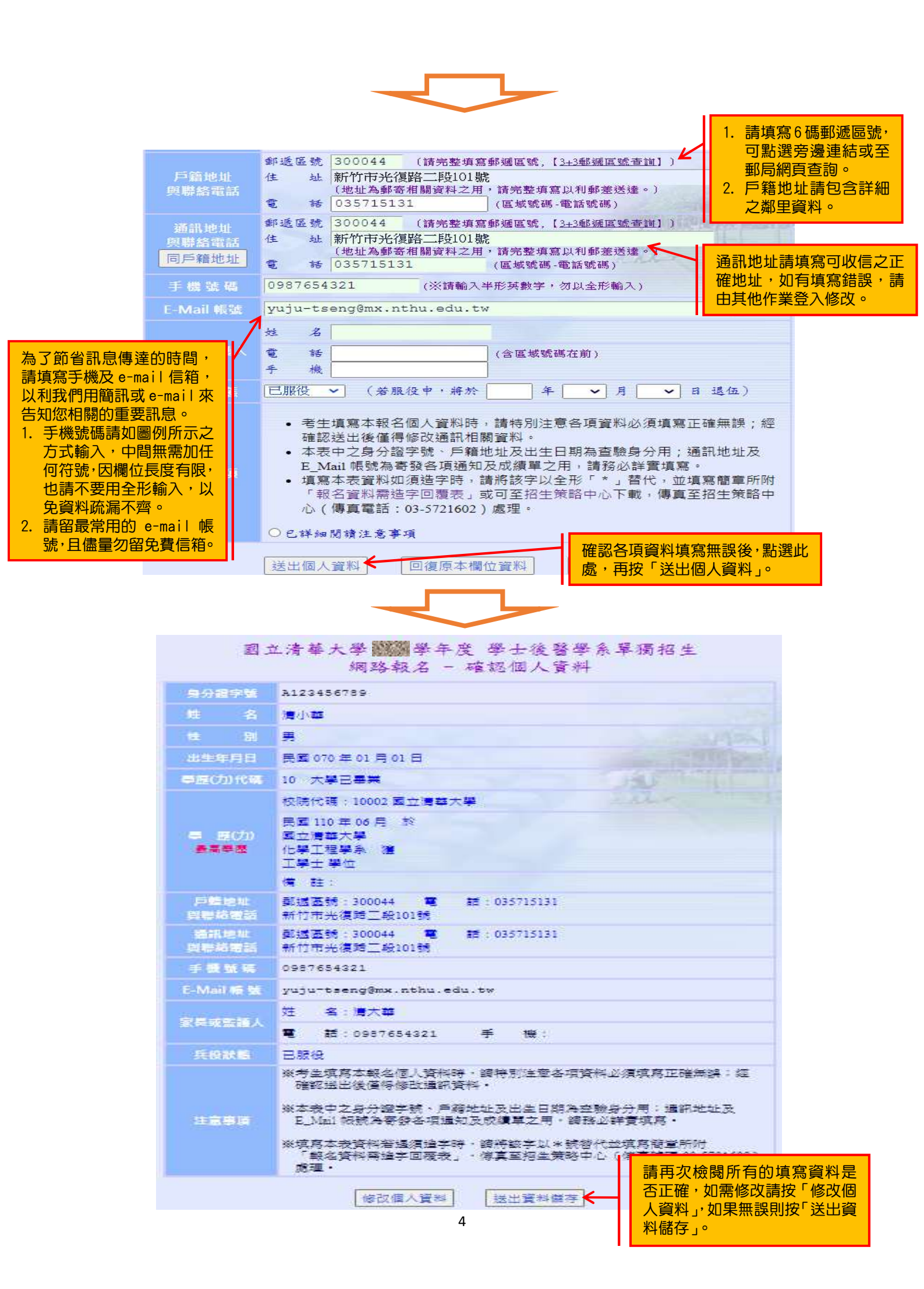

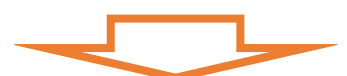

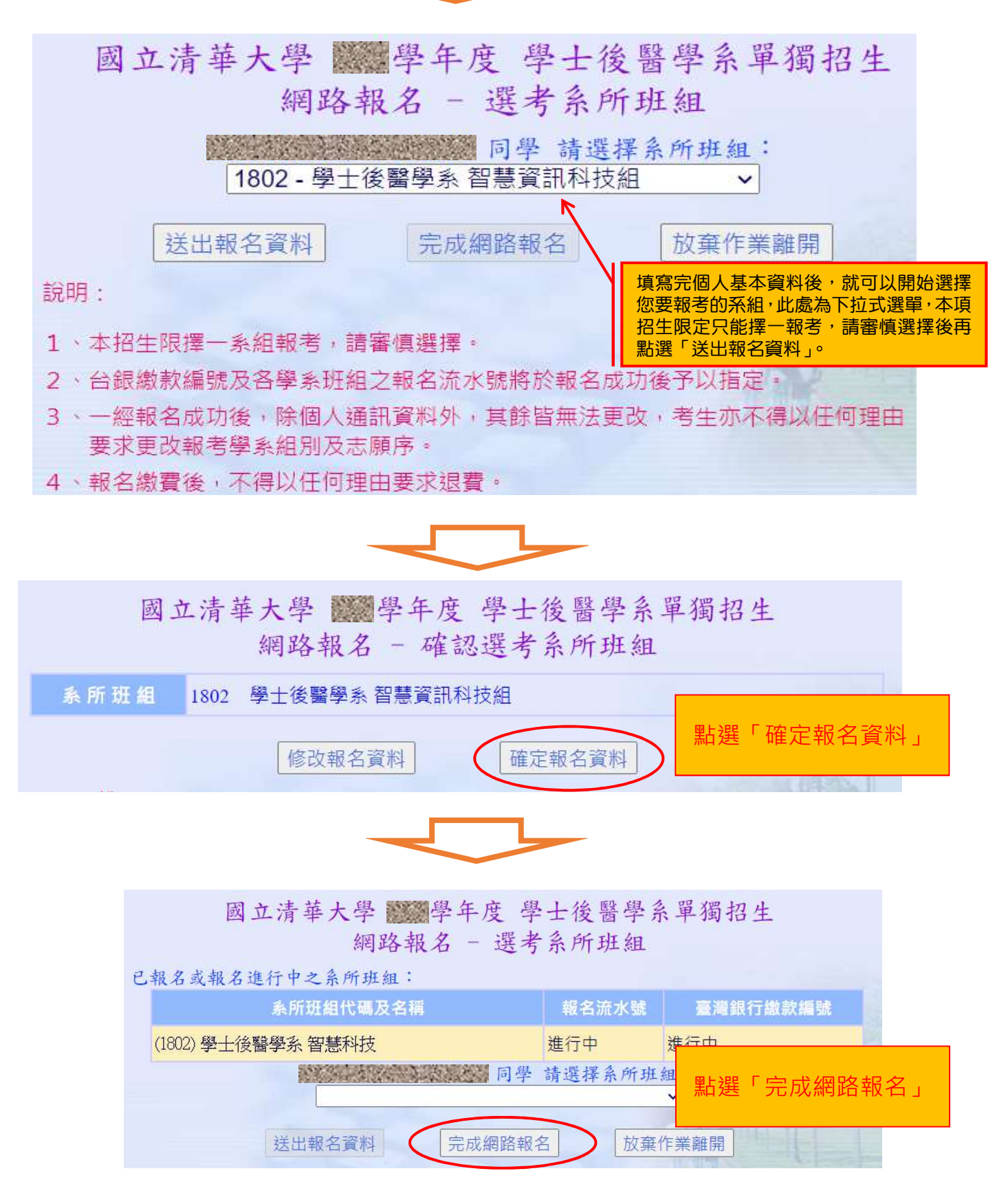

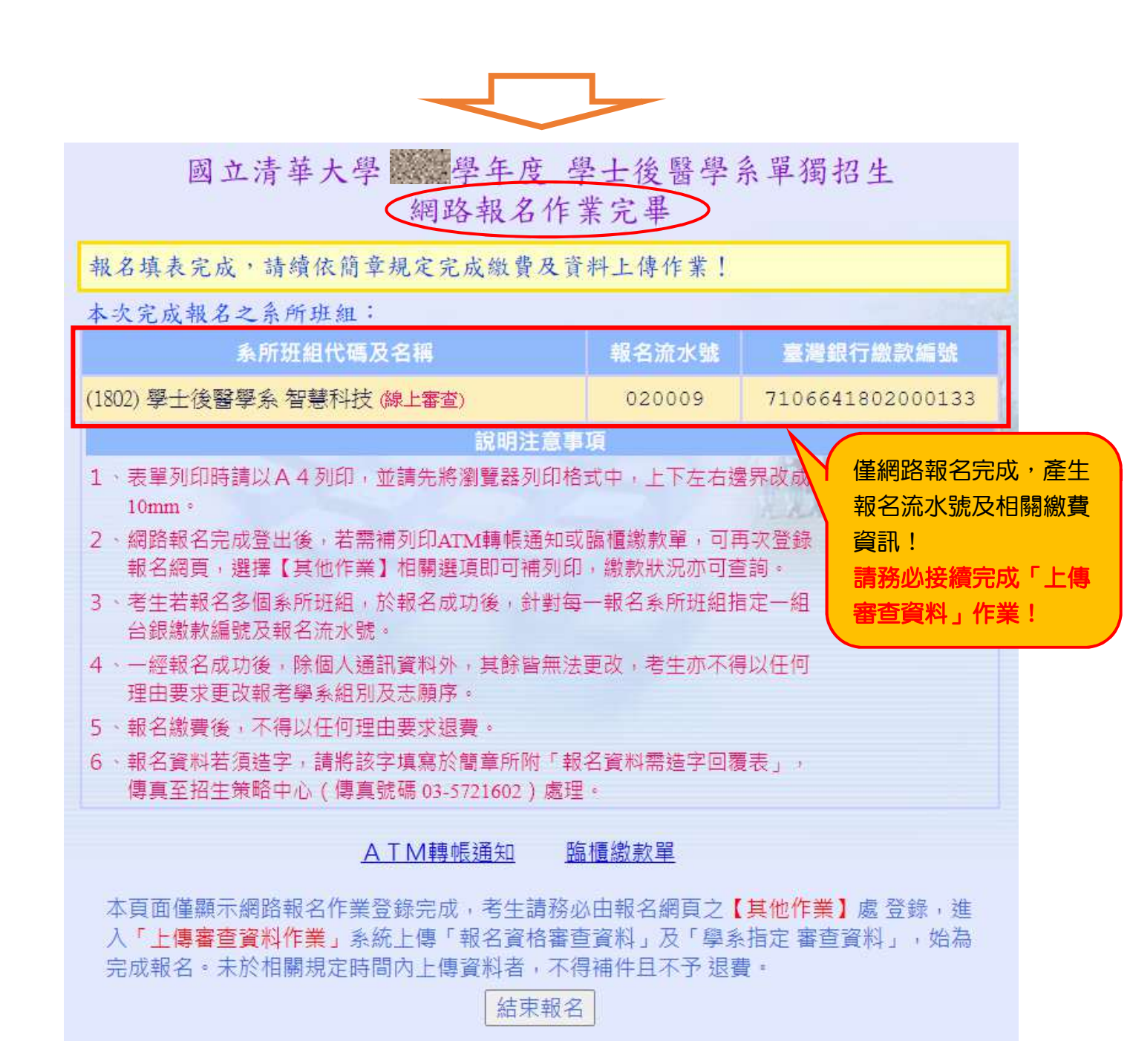

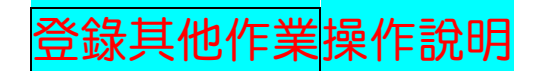

報完名後,不論您是要修改個人資料、上傳審查資料電子檔、列印表單、檢視報 名的狀況(繳費狀態)、查詢准考證號、放榜後查詢成績、報到等,都由此登入。 個人資料查詢維護(22):可修改 E-mail、通訊地址、手機號碼。

| <u>【登出離開】</u><br>3 學士後醫學系單獨招生                                                                                                    |                | 學年度 學士後醫學系單獨招生<br>個人資料維護                                                                                                    |
|----------------------------------------------------------------------------------------------------|----------------|----------------------------------------------------------------------------------------------------|
|                                                                                                    | 身分證字號          | Z123456789                                                                                                    |
| ■ <u>個入資料維護(22)</u><br>● <u>上傳審查資料作業(22</u> )                                                                                                    | 姓名             | 測試ZZZ                                                                                                    |
| 回 個人報名相關作業 (23)                                                                                                    | 性別             | 女                                                                                                    |
| 割報名所系班組(231)                                                                                                    | 出生年月日          | 民國 076 年 01 月 01 日                                                                                                    |
| <ul> <li>割 報名繳費詳細情形(232)     <li>割 第一階段A T M轉帳通知(235)     <li>割 第一階段臨櫃繳款單(236)     <li>第 二階段報名(23A)     <li>○ 放榜作業(6)     <li>討 应續直詢(6A)     <li>對 应该結果查詢(69)     </li> <li>&gt; 更改密碼     </li> </li></li></li></li></li></li></ul> | 學歷(力)代碼        | 10 大學已畢業                                                                                                    |
|                                                                                                    | 學 歷(力)<br>最高學歷 | 校院代碼:10015 國立東華大學<br>民國 112 年 06 月 於<br>國立東華大學<br>資訊工程學系 獲<br>理學士 學位<br>備 註:                                                                               |
|                                                                                                    | 戶籍地址<br>與聯絡電話  | 郵遞區號       300044       (請完整填寫郵遞區號,【3+3郵遞區號查詢】)         住       址       新竹市光復路二段101號         (地址為郵寄相關資料之用,請完整填寫以利郵差送達。)         電       話       0987654321 |

上傳審查資料作業(2Z):請點選報名流水號,連結至線上審查作業系統上傳報考資格審查 資料及學系指定審查資料。

| <u>【登出離開】</u><br>□ 學士後醫學系單獨招生<br>□ → 報名相關作業 (2)                                                                                  |                                                        | 學年度 學士<br>個人報名<br>上傳審查                   | 後醫學系單<br>;相關作業<br>這資料作業 | 獨招生                         |
|----------------------------------------------------------------------------------------------------|--------------------------------------------------------|------------------------------------------|-------------------------|-----------------------------|
| <ul> <li>圖<u>個人資料維護 (22)</u></li> <li>圖<u>上傳審查資料作業 (2Z)</u></li> </ul>                                                           | 身分證字號                                                  | Z123456789                               | 姓名                      | 測試ZZZ                       |
| <ul> <li>□ 個人報名相關作業 (23)</li> <li>□ <u>劉名所系班組 (231)</u></li> <li>□ <u>劉名將賽詳細情形 (232)</u></li> <li>□ 第一階段ATM轉帳通知 (235)</li> </ul> | <ul> <li>※ 若同時報考<br/>該系所組別</li> <li>※ 請點選下列</li> </ul> | 多個糸所組別,請依各報<br>之上傳審查資料作業。<br>各【報名流水號】按鍵進 | 名系所組別之<br>入該系所組別=       | 【報名流水號】按鏈進入<br>之上傳審查資料作業系統。 |
| 第一階段臨櫃繳款單 (236)                                                                                                    | 報名流水號                                                  | 報名系所                                     | i班組                     | 准考證號碼                       |
| <ul> <li>▶ 第二階段報名 (23A)</li> <li>□ 試 核作業 (6)</li> <li>▶ 过 該 查 該 (6A)</li> <li>▶ 拉 按 结果 查 前 (69)</li> <li>▶ 한 空 張</li> </ul>      | 020009                                                 | 1802 學士後醫學系 智慧                           | 資訊科技組                   | 審核中                         |

#### 報名系所班組(231):可查詢成功報名系組之繳費情形及准考證號碼查詢。

| 【登出離期】<br>學士後醫學系單獨招生 印 到 報名相關作業 (2)                                           | 學年度學士後醫學系單獨招生<br>個人報名相關作業<br>報名系所班組 |                   |       |          |  |
|-------------------------------------------------------------------------------|-------------------------------------|-------------------|-------|----------|--|
|                                                                               | 身分證字號                               | X123456789        | 姓名    | aaa      |  |
| □ □ □ □ □ □ □ □ □ □ □ □ □ □ □ □ □ □ □                                         | 系所 <b>班組</b><br>代碼及名稱               | 1801 學士後醫學系 自然科學組 |       |          |  |
|                                                                               | 報名流水號                               | 010005            | 准考證號碼 | 審核作業中    |  |
| □ <u>第一階段ATM轉帳通知(235)</u> □ <u>第一階段臨櫃繳款單(236)</u> □ 第 <sup>−</sup> № 段報名(23A) | 審核結果                                | 審核中               |       |          |  |
|                                                                               | 第一階段                                |                   |       |          |  |
|                                                                               | 繳款編號                                | 7106641801000147  | 繳款情形  | 尚無任何繳款訊息 |  |

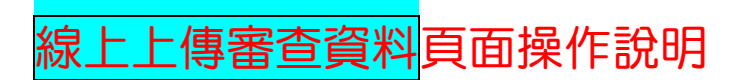

線上申辦作業說明

各位同學您好:

Z

國立清華大學部分系所初試審查採用線上審閱作業,考生無需寄繳任何書面資料,而需於本系統上傳「報名資格審查 資料」及「系所指定審查資料」,各項繳交資料請詳閱簡章說明。

提醒考生,務必請於報名期間內將「報名資格審查資料」上傳完成,以利報考資審查。並接續完成「系所指定審查資料」之上傳;「推薦書」(部分系所需要)請輸入推薦人相關資訊,透過系統E-Mail的寄發,請推薦人於線上完成推薦書的填寫或上傳。

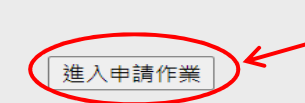

請閱讀作業說明,點選進入 申請作業。

★請注意:報名資格審查資料及<u>系所審查所需資料</u>上傳截止日期時間不同!★

◘ 登出

#### 學士後醫學系(智慧資訊科技組) 申請流程

- A. 請考生先行填寫基本資料表,並於報名期間內將「報名資格審查資料」上傳完成,未於報名期間內上傳「報名資格審查資料」者,視同報名程序未完成,已完成「報名資格審查資料」上傳並繳費者,視同報名完成。
- B. 初試通過者請於規定期間內完成「推薦書作業」及「系所指定審查資料」之上傳,「系所指定審查資料」未上傳或上傳不全,該審查項 目以缺考論,不予退費。
- C. 請考生務必預覽或檢查您上傳之電子檔及合併檔是否無誤, 需所有檔案皆顯示「已完成」才表示上傳完畢。
- D. 本系統基於安全考量,超過20分鐘未進行任何動作時,則自行登出,再請於清華大學網路報名與報到系統之其他作業登入操作。

| 報名資格審查資料(         | 資料上傳截止日期:2000年1月2日1日1日1日1日1日1日1日1日1日1日1日1日1日1日1日1日1日1日 |                                 |                                     |                  |     |
|-------------------|--------------------------------------------------------|---------------------------------|-------------------------------------|------------------|-----|
| 項目                | 記明                                                     | <u>報名資</u>                      | 格審查資料                               | 32部              | 分:  |
| 個人基本資料表           | 檢視申請人基本資料,包括網路報名所填寫之個人基本資料、學歷、通訊地址<br>訊等。              | 1. <u>個</u><br>請<br>2. <u>報</u> | <u>人基本資料:</u><br>填寫在校成績、<br>名資格審查資料 | 班(系)<br><u>:</u> | )排∘ |
| <u>報名資格審查資料</u>   | 上傳招生策略中心審查報考資格所需之相關資料                                  | 專入與照 \ 學歷<br>分證明 \ 兵役證          | (JJ)讀<br>明。                         | <u>₹</u> 17+ `   |     |
| 產生報名資格審查PDF合併     | 檢視報名資料合併檔                                              |                                 |                                     |                  |     |
| 確認報名資料合併檔         | 檢查報名相關資料PDF合併檔並確認!!請務必於報名截止日前執行「確認報名]<br>檔」,方視為資料上傳完成。 | 未完成                             |                                     |                  |     |
| 系所審查所需資料 <b>(</b> | 資料上傳起迄日期:                                              |                                 | 1                                   |                  |     |

初試合格名單於114年4月7日下午公告 初試合格者且完成第二階段(面試)網路報名繳費之 考生需另於規定日期內上傳系所審查所需資料。

#### 1. 個人基本資料:

|                                                                                                    | KI                          |                    | / 由時 1          | 「大学芝                      |                    |
|----------------------------------------------------------------------------------------------------|-----------------------------|--------------------|-----------------|---------------------------|--------------------|
| A. 本網頁部分資料》<br>B. 打紅色星號(*)的                                                                                                    | 京於報名条約,<br>V欄位請從畫面Z         | 點選「設定)<br>班(系)排相   | 詳細個人資料,<br>關資料。 | 」填寫請填寫在相                  | 校成績、               |
|                                                                                                    |                             | 申請                 | 人基本資料 Applica   | nt's Basic Profile        |                    |
| 報名學系組別<br>Department to<br>Apply                                                                                                    | 1802學士後醫學                   | 糸 <b>(智慧寶訊</b> 科技) | 組)              | 報名流水號 Series<br>Number    | 020001             |
| 姓名 Name                                                                                                    | 管QQ                         | 性別 Gender          |                 | 出生年月日 Date of<br>Birth    | 民國 076 年 01 月 01 日 |
| 電子郵件 E-mail                                                                                                    |                             |                    |                 | 手機 Cell Phone             |                    |
| 通訊地址 Address                                                                                                    |                             |                    |                 | 聯絡電話 Phone                |                    |
| 最高學歷 Highest<br>education                                                                                                    | 學校School :   學系Department : |                    |                 |                           |                    |
| 在校成績 School<br>grades<br>(應屆生:大學三年平<br>均分數)<br>(畢業生:畢業成績)                                                                                                    | 100 分                       |                    |                 |                           |                    |
| 班級名次/全班人數及素名次/全素人數<br>Class ranking/Number of class people &<br>Department ranking/ Number of department<br>people<br>(應屆生:大學三年成績的班級(系)名次/全班(系)人數)<br>傳業生:畢業成績的班級(系)名次/全班(系)人數) |                             | * 班排名 Class ranl   | sing : 1        | * 条排名 Department ranking: |                    |
| 有興趣之研究領域                                                                                                    |                             |                    | *               |                           |                    |

## 2. 報名資格審查資料:

# □ 回申請流程

|                                                                           |                                                  | 上傳檔案                                                          |                     |  |  |  |
|---------------------------------------------------------------------------|--------------------------------------------------|---------------------------------------------------------------|---------------------|--|--|--|
| A. 檔案上傳依網路狀況有所不同, 如無法成功轉移後再試<br>B. 檢視所有寶料已完成上傳並已存入寶料庫後,調點選「回申請流程」繼續完成相關作業 |                                                  |                                                               |                     |  |  |  |
|                                                                           |                                                  | 上傳檔案                                                          | $\sim$              |  |  |  |
| 大頭照                                                                       | 選擇檔案<br>(限JPG檔)                                  | 點選「選擇檔案」選取審查<br>資料後按「洋出」上傳完成                                  | 已完成  必要             |  |  |  |
| 學歷(力)證件                                                                   | 選擇檔案 未選擇任何檔案<br>(限PDF確(應屆畢業:學生證正反面(無<br>業證書))    | 算件後後一次回了上傳九成<br>系統會顯示 <u>已完成</u> ,點選<br>「 <u>已完成</u> 」可預覽上傳之檔 | ■興生:畢 <u>已完成</u> 必要 |  |  |  |
| 身分證明文件                                                                    | 選擇檔案 未選擇任何檔案<br>(限PDF檔(國民身分證正反面))                | 案是否止健, 若需修改, 請<br>將正確檔案重新上傳一次                                 | <u>已完成</u> 必要       |  |  |  |
| 兵役證明                                                                      | 選擇檔案 未選擇任何檔案<br>(限PDF確(男性考生,提供退任或免服好<br>召集證明書」)) | 即回。<br>★ <b>重要提醒★</b><br>除了大 <b>頭照</b> 接受 JPG 檔外,             | 週五或解除 未完成 選擇性       |  |  |  |
|                                                                           |                                                  | 其餘只接受 PDF 檔,否則<br>PDF 合併檔無法完整呈形。                              |                     |  |  |  |
|                                                                           |                                                  |                                                               |                     |  |  |  |

#### 學士後醫學系(自然科學組) 申請流程

- A. 請考生先行填寫基本資料表,並於報名期間內將「報名資格審查資料」上傳完成,未於報名期間內上傳「報名資格審查資料」者,視同報名程序未完成,已完成「報名資格審查資料」上傳並繳費者,視同報名完成。
- B. 初試通過者請於規定期間內完成「推薦書作業」及「系所指定審查資料」之上傳,「系所指定審查資料」未上傳或上傳不全,該審查項目以缺考論,不予退費。
- C. 請考生務必預覽或檢查您上傳之電子檔及合併檔是否無誤,需所有檔案皆顯示「已完成」才表示上傳完畢。
- D. 本系統基於安全考量,超過20分鐘未進行任何動作時,則自行登出,再請於清華大學網路報名與報到系統之其他作業登入操作。

| 報名資格審查資料(       |                                                       |           |   |
|-----------------|-------------------------------------------------------|-----------|---|
| 項目              | 說明                                                    | 狀態        |   |
| 個人基本資料表         | 檢視申請人基本資料,包括網路報名所填寫之個人基本資料、學歷、通訊地址及連絡資訊等。             | 已完成       | 1 |
| <u>報名資格審查資料</u> | 上傳招生策略中心審查報考資格所需之相關資料                                 | 已完成       | 1 |
| 產生報名資格審查PDF合併檔  |                                                       | 檢視報名資料合併檔 |   |
| 確認報名資料合併檔       | 檢查報名相關資料PDF合併檔並確認!!講務必於報名截止日前執行「確認報名資料合併檔」,方視為資料上傳完成。 | 已完成       | 1 |

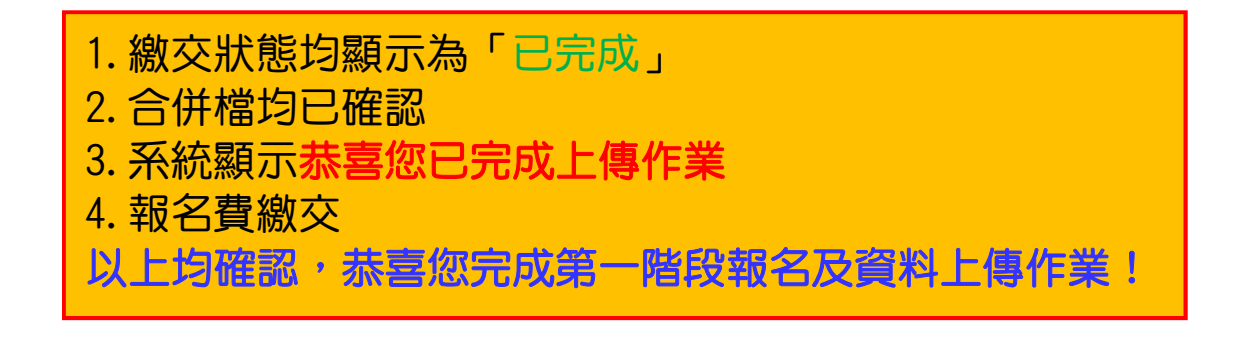

\*\*\*\*請務必自行留意截止時間\*\*\*\*

第一階段「報名資格審查資料」最後繳交時間:

# 2025-02-10 10:00 ~ 2025-02-17 17:00:00